# FUJIFILM

# GFX 505

## **New Features Guide**

Version 2.00

Features added or changed as a result of firmware updates may no longer match the descriptions in the documentation supplied with this product. Visit our website for information on the updates available for different products:

http://www.fujifilm.com/support/digital\_cameras/software/gfx\_fw\_table.html

### Contents

The following changes or additions have been made to features described in the GFX 50S owner's manual.

| No. | Description                                                                                                    | GFX 50S | See | Ver. |
|-----|----------------------------------------------------------------------------------------------------|---------|-----|------|
| 1   | An <b>Seven Set Sensor + LCD IMAGE DISP.</b> option has been added to the displays accessible via the <b>VIEW MODE</b> button. | 16      | 1   | 2.00 |
| 2   | The focus stick can be used to change focus areas<br>when the display is zoomed in during checking<br>focus.                   | 69      | 2   | *    |
| 3   | The focus stick can be used to change focus areas when the display is zoomed in during MF assist.                              | 73      | 3   | *    |
| 4   | The options available for <b>☑</b> SCREEN SETTING > EVF BRIGHTNESS > MANUAL in the setup menu now range from +5 to −7.         | 153     | 3   | 2.00 |
| 5   | An S.S. OPERATION option has been add-<br>ed to BUTTON/DIAL SETTING in the setup<br>menu.                                      | 164     | 4   | 2.00 |
| 6   | A <b>SHOOT WITHOUT CARD</b> option has been added to <b>BUTTON/DIAL SETTING</b> in the setup menu.                             | 165     | 4   | 2.00 |
| 7   | The CONNECTION SETTING > PC SHOOT<br>MODE option in the setup menu has changed to<br>PC CONNECTION MODE.                       | 174     | 5   | 2.00 |
| 8   | Third-party studio flash commanders compatible<br>with the FUJIFILM flash system can now be used.                              | 198     | 7   | 2.00 |
| 9   | In addition to the instax SHARE printers listed in<br>"Accessories from FUJIFILM", the camera now sup-<br>ports the SP-3.      | 220     | 7   | 2.00 |

The asterisks in the "Ver." column indicate features available in earlier versions; only the descriptions in the manual have been changed.

## **Changes and Additions**

Changes and additions are as follows.

#### GFX 50S Owner's Manual: 📖 16 Choosing a Display Mode

Press the **VIEW MODE** button to cycle through the following display modes:

• **EVE SENSOR**: Putting your eye to the viewfinder turns the viewfinder on and the LCD monitor off; taking your eye away turns the viewfinder off and LCD monitor on.

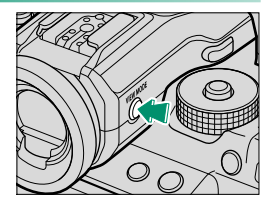

- EVF ONLY: Viewfinder on, LCD monitor off.
- LCD ONLY: LCD monitor on, viewfinder off.
- EVF ONLY + .: Putting your eye to the viewfinder turns the viewfinder on; taking it away turns the viewfinder off. The LCD monitor remains off.
- **EYE SENSOR + LCD IMAGE DISP.**: Putting your eye to the viewfinder during shooting turns the viewfinder on, but the LCD monitor is used for the display of images once you remove your eye from the viewfinder after shooting.

#### GFX 50S Owner's Manual: 📖 69 Focus-Point Selection

#### Checking Focus

To zoom in on the current focus area for precise focus, press the control to which focus zoom has been assigned (at default settings, the center of the rear command dial). Press the control again to cancel zoom.

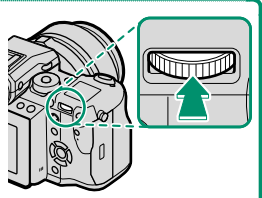

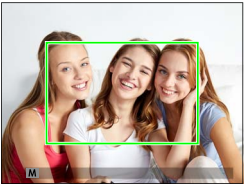

Normal display

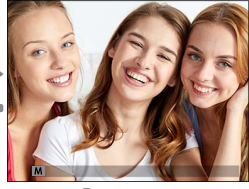

Focus zoom

In focus mode S, zoom can be adjusted by rotating the rear command dial. Focus area selection using the focus stick is available during focus zoom. Focus zoom is not available in focus mode C or when AF/MF SETTING > PRE-AF is on or an option other than SINGLE POINT is selected for AF MODE.

To assign focus zoom to a control, select **FOCUS CHECK** for **BUTTON/DIAL SETTING** > **FUNCTION (Fn) SETTING**.

#### GFX 50S Owner's Manual: 📖 73 Checking Focus

#### Focus Zoom

If ON is selected for  $\square$  AF/MF SETTING > FOCUS CHECK, the camera will automatically zoom in on the selected focus area when the focus ring is rotated.

If STANDARD or FOCUS PEAK HIGHLIGHT is selected for AF/MF SETTING > MF ASSIST, zoom can be adjusted by rotating the rear command dial. Focus area selection using the focus stick is available during focus zoom.

#### GFX 50S Owner's Manual: 📖 153 EVF BRIGHTNESS

Adjust the brightness of the display in the electronic viewfinder. Select MANUAL to choose from 13 options from +5 (bright) to -7 (dark), or select AUTO for automatic brightness adjustment.

| Options |      |  |  |
|---------|------|--|--|
| MANUAL  | AUTO |  |  |

#### GFX 50S Owner's Manual: 📖 164 🛥 S.S. OPERATION

Select **OFF** to disable shutter-speed fine-tuning using the command dials.

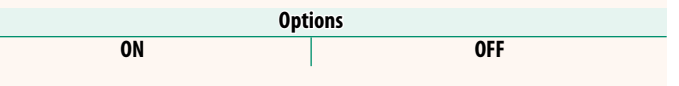

#### GFX 50S Owner's Manual: 🗐 165 SHOOT WITHOUT CARD

Choose whether the shutter can be released without a memory card inserted in the camera.

| Option | Description                                                                                                    |
|--------|----------------------------------------------------------------------------------------------------|
| ON     | When no memory card is inserted, the shutter can be released to<br>test camera function and the shooting and setup menus can be dis-<br>played. |
| OFF    | The shutter is disabled if no memory card is inserted, preventing acci-<br>dental loss of pictures taken without a memory card.                 |

#### GFX 50S Owner's Manual: 📖 174 PC CONNECTION MODE

#### Adjust settings for connection to a computer.

| Option                            | Description                                                                                                    |
|-----------------------------------|----------------------------------------------------------------------------------------------------|
| USB CARD READER                   | Connecting the camera to a computer via USB automatically<br>enables data transfer mode, allowing data to be copied to<br>the computer. The camera functions normally when not con-<br>nected.                                                                                                    |
| USB TETHER<br>Shooting Auto       | Connecting the camera to a computer via USB automatically<br>enables tethered shooting mode. You can also use FUJIFILM<br>X Acquire to save and load camera settings, allowing you to<br>reconfi gure the camera in an instant or share settings with<br>other cameras of the same type. The camera functions nor-<br>mally when not connected.                                                                                                    |
| USB TETHER<br>SHOOTING FIXED      | The camera functions in tethered shooting mode even when<br>not connected to a computer. At default settings, pictures are<br>not saved to the memory card, but pictures taken while the<br>camera is not connected will be transferred to the computer<br>when it is connected.                                                                                                    |
| WIRELESS TETHER<br>SHOOTING FIXED | Choose this option for wireless remote photography. Select a network using <b>2</b> CONNECTION SETTING > WIRELESS SETTINGS.                                                                                                    |
| USB RAW CONV./<br>BACKUP RESTORE  | <ul> <li>Connecting the camera to a computer via USB automatically enables USB RAW conversion/backup restore mode. The camera functions normally when not connected.</li> <li>USB RAW CONV. (requires FUJIFILM X RAW STUDIO): Use the camera's image processing engine to rapidly convert RAW files to high-quality JPEG images.</li> <li>BACKUP RESTORE (requires FUJIFILM X Acquire): Save and load camera settings. Reconfigure the camera in an instant or share settings with other cameras of the same type.</li> </ul> |

POWER MANAGEMENT > AUTO POWER OFF settings also apply during tethered shooting. Select OFF to prevent the camera turning off automatically.

Tethered shooting is available with software such as Hyper-Utility Software HS-V5 (available separately) or FUJIFILM X Acquire (available for free download from the FUJIFILM website) or when the FUJIFILM Tether Shooting Plug-in PRO or Tether Shooting Plug-in (both available separately) is used with Adobe® Photoshop® Lightroom®.

#### GFX 50S Owner's Manual: 🗐 198 Flash Settings

Third-party studio flash commanders compatible with the FUJIFILM flash system can now be used. For more information, see the documentation provided your studio flash unit.

#### GFX 50S Owner's Manual: 📖 220 Accessories from FUJIFILM

instax SHARE printers

SP-1/SP-2/SP-3: Connect via wireless LAN to print pictures on instax film.

## **FUJIFILM**

#### **FUJIFILM Corporation**

7-3, AKASAKA 9-CHOME, MINATO-KU, TOKYO 107-0052, JAPAN http://www.fujifilm.com/products/digital\_cameras/index.html

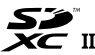

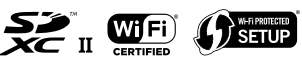

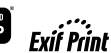

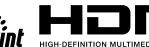